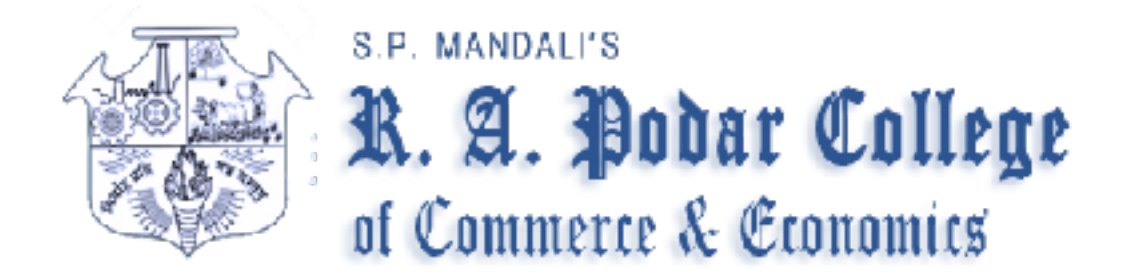

## Steps to Apply for FYBCOM /FYBMS online Admission

1.Visit College website: www.rapodar.ac.in

2.Click here online application (<u>http://admission.onfees.com/login?instituteId=360</u>) to apply for FYBCOM/FYBMS

3.Fill the online application form

4. Print and submit the filled application form (as per Schedule) in the college office.

5.After documents verification from college authority login to www.onfees.com and make fee payments online.